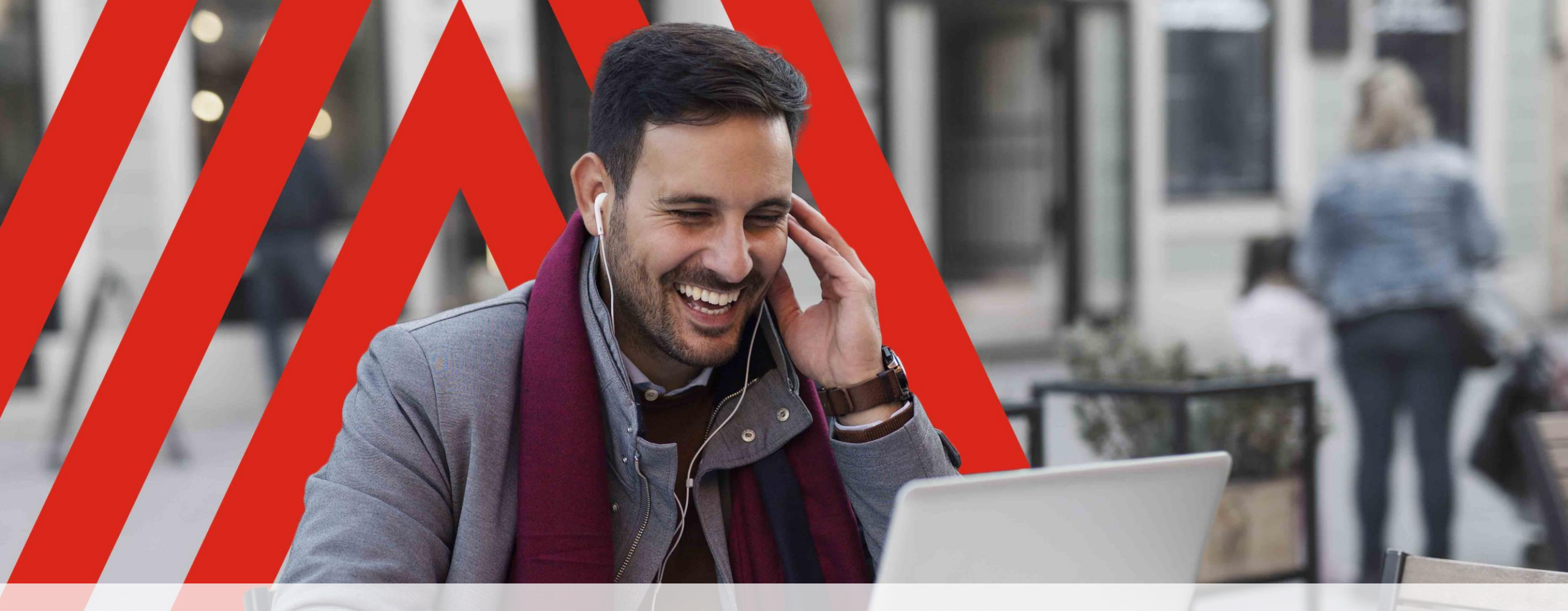

# Avaya Spaces

For Schools and Remote Learning

#### Try now the power of Avaya Spaces

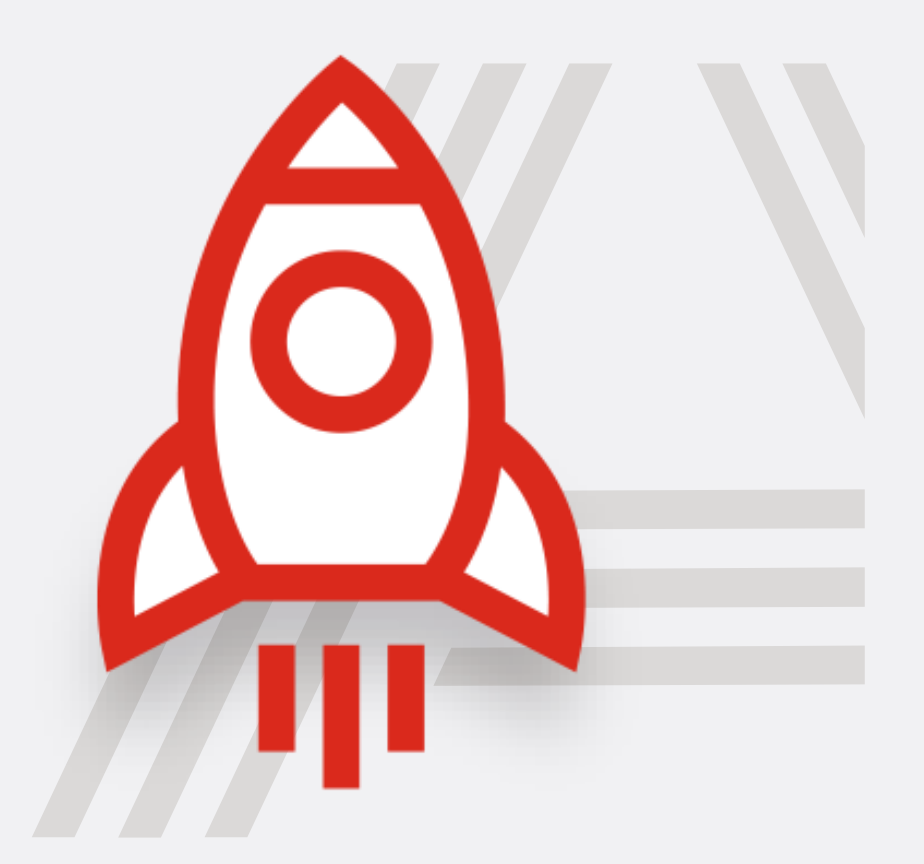

We are pleased to provide the business version of <u>Avaya</u> <u>Spaces</u><sup>M</sup> at no charge to educational and nonprofit organizations worldwide through August 31<sup>st</sup>, 2020.

> Fill out the form to get Avaya Spaces for free

#### **Enter your email address to start using Avaya Spaces from your devices**

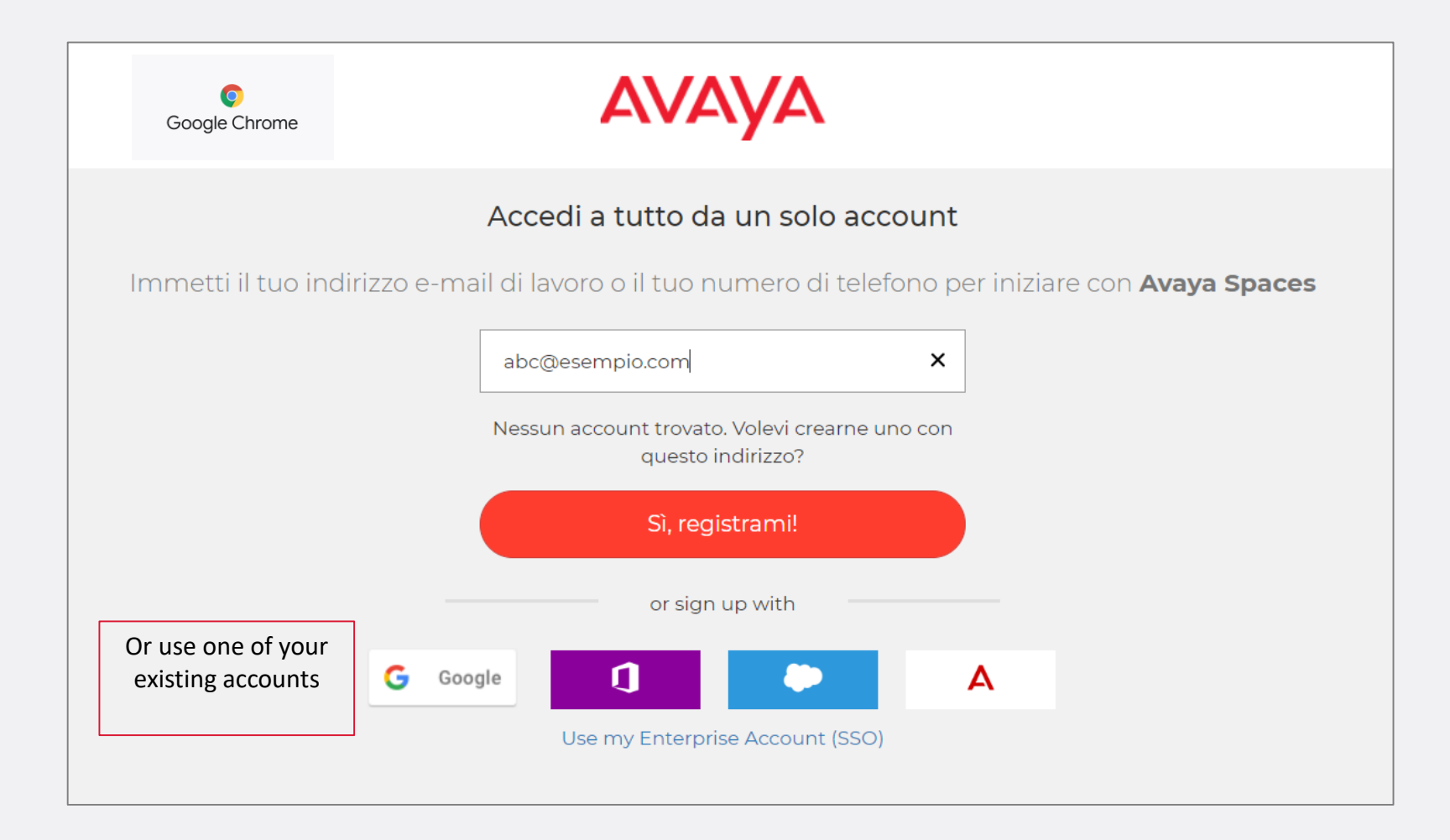

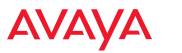

# Avaya Spaces is available also for your Android or iOS devices downloading the App

The user interface is always the same therefore the user experience doesn't change!

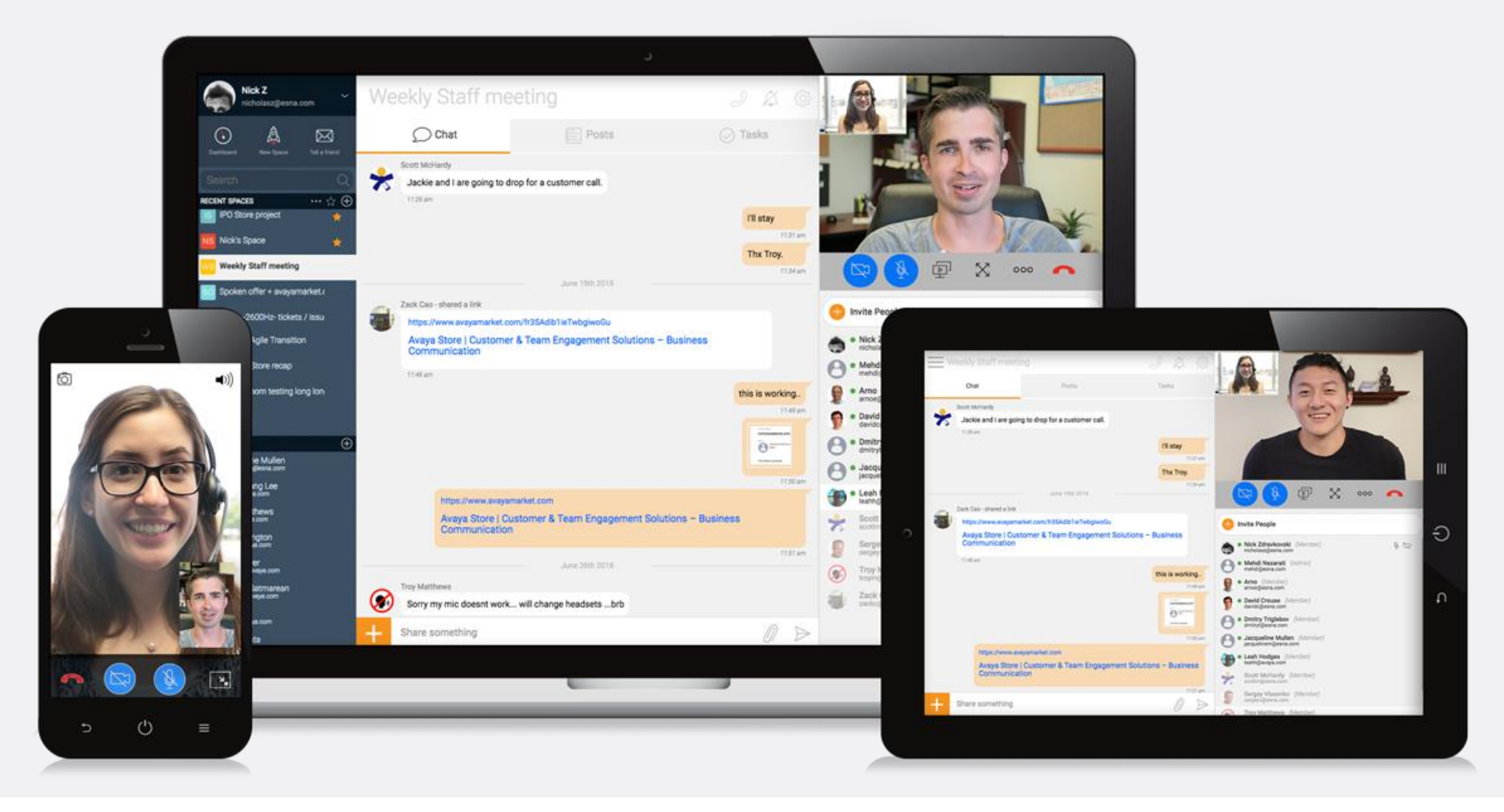

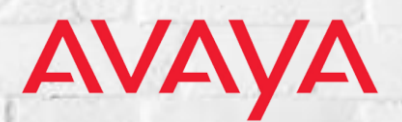

## **Avaya Spaces for Education**

AVAYA

5

#### **Dashboard for Teachers and Students**

From the dashboard it is possible to have a general view of all the activities, posts and files that have been shared between the various work groups / classes

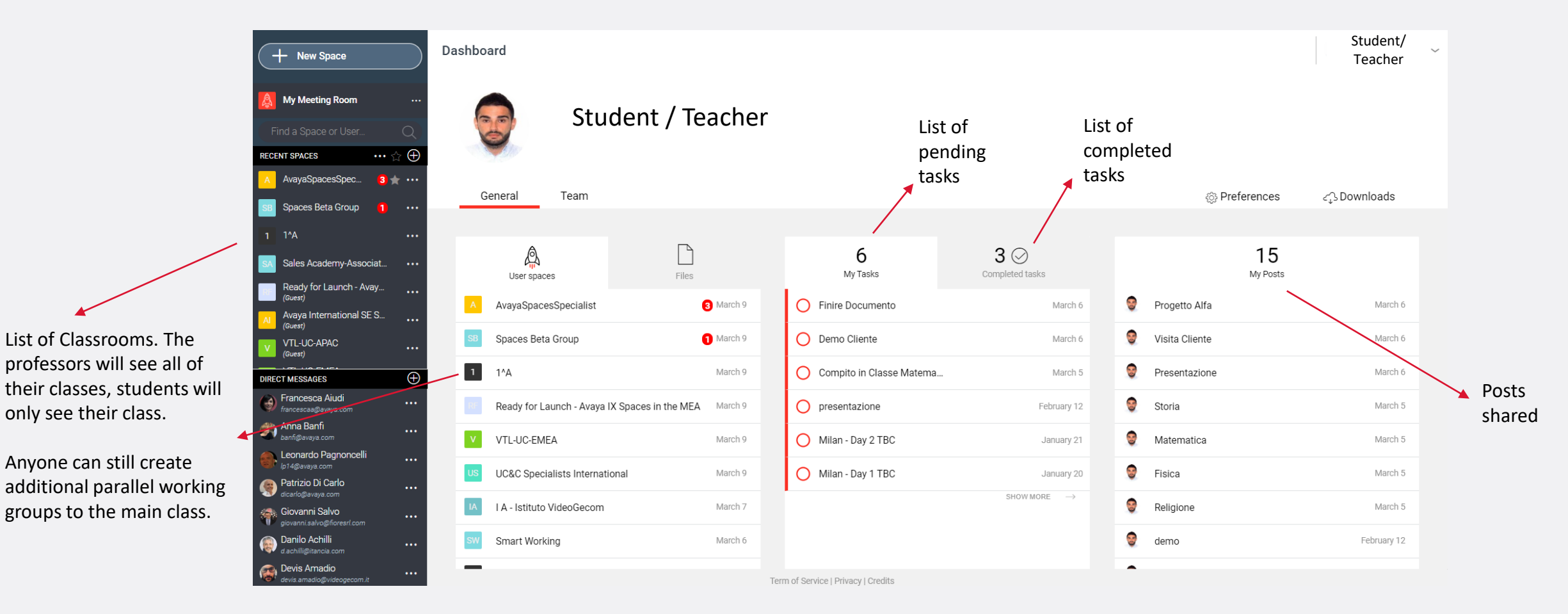

# **Creating Classrooms**

Is possible to create one space associated to each classroom in which you can invite both students and teachers.

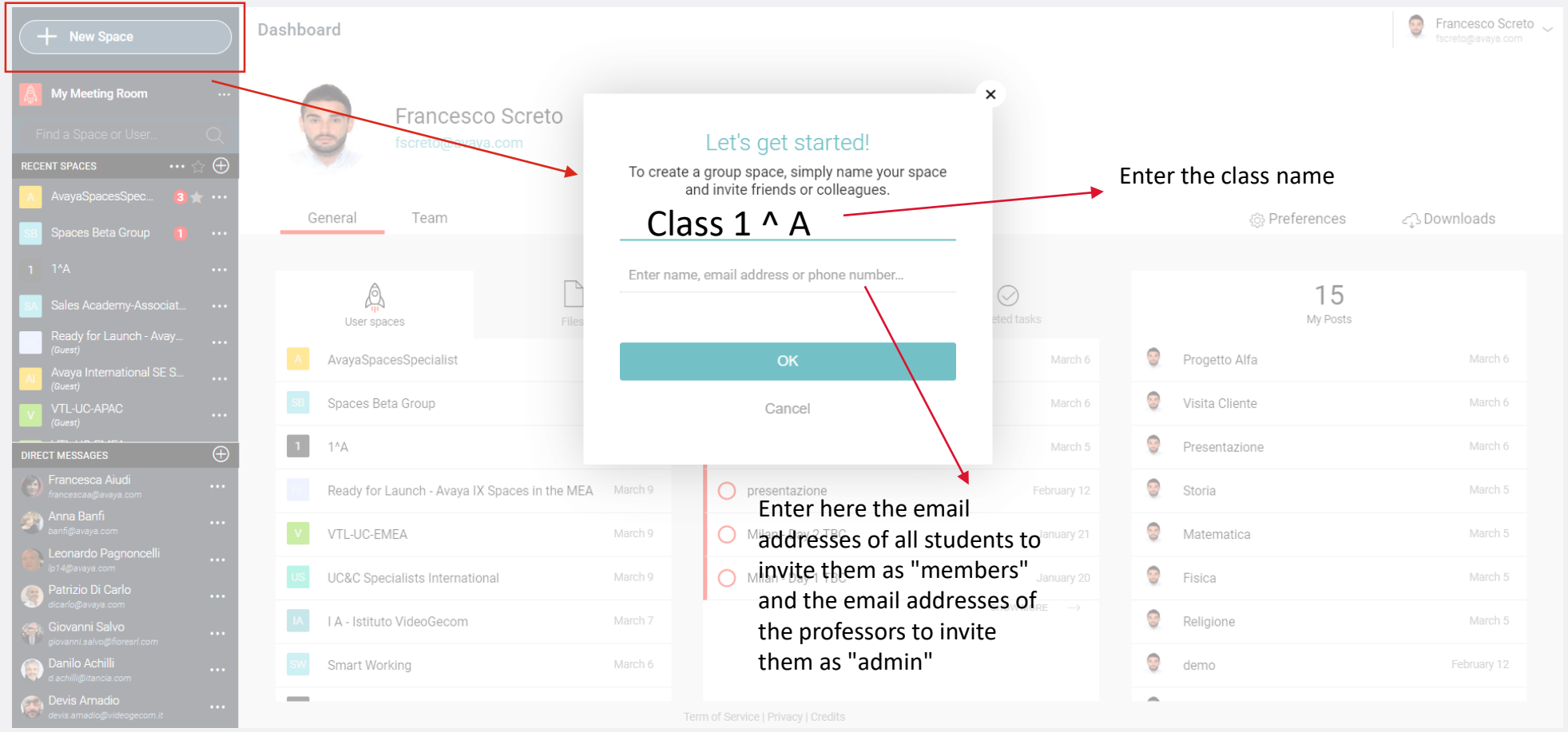

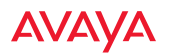

## **Classroom Group Chat**

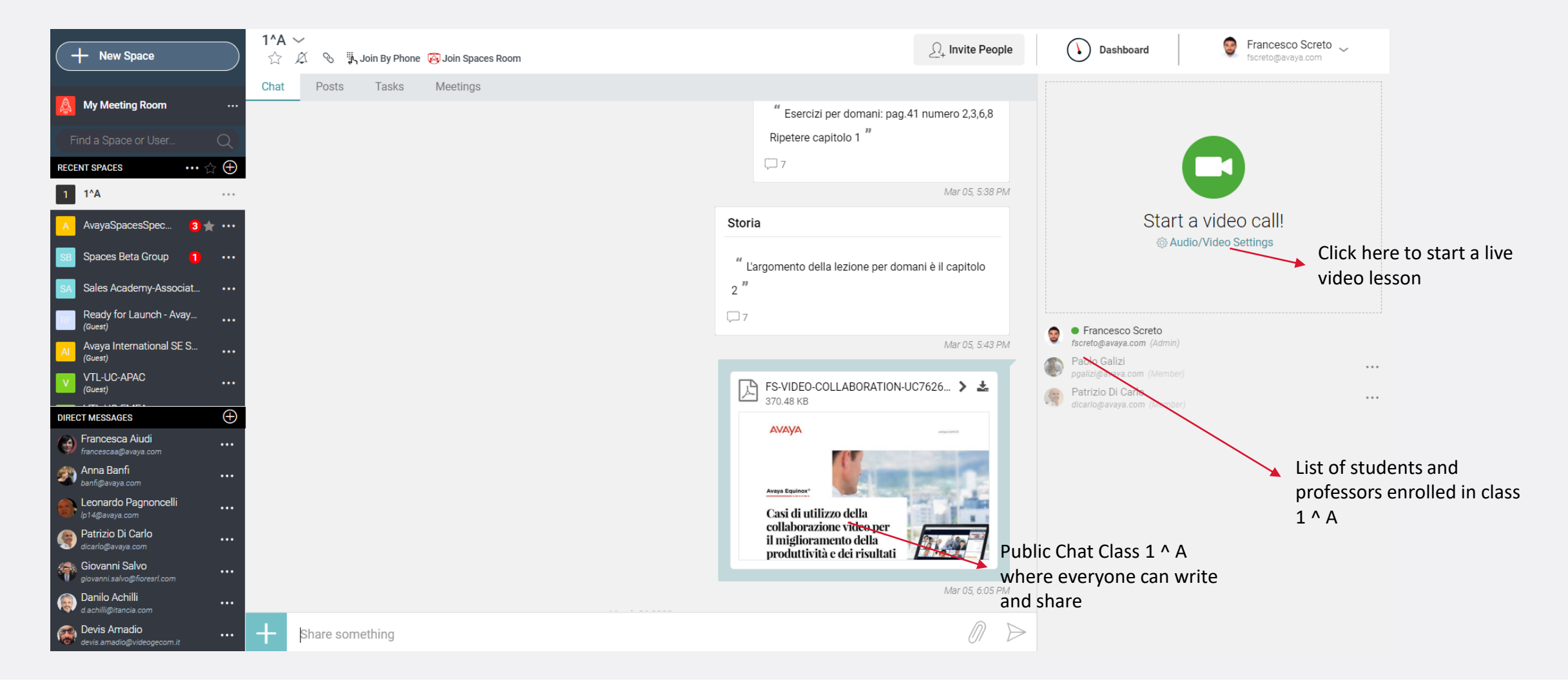

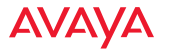

## **Attach files in the Classroom Space**

| + New Space                                   | 1^A →<br>☆ Ø S Join By Phone Ø Join Spaces R<br>Chat Posts Tacks Meetings |              | Share sor | mething                                                                            | × Invite People   | Dashboard                                 | Francesco Screto 🧹     |
|-----------------------------------------------|---------------------------------------------------------------------------|--------------|-----------|------------------------------------------------------------------------------------|-------------------|-------------------------------------------|------------------------|
| My Meeting Room •                             |                                                                           | Share a new: | File C    | Posts Tasks                                                                        | mero 2,3,6,8      |                                           |                        |
| Find a Space or User                          |                                                                           | Space:       | 1^A       | ~                                                                                  |                   |                                           |                        |
| RECENT SPACES ···· 🕁 🖯                        |                                                                           | Attach:      |           | +                                                                                  |                   |                                           |                        |
| 1 1^A ···                                     |                                                                           |              |           |                                                                                    |                   | Star                                      | t a video call!        |
| SB Spaces Beta Group 1 ••                     |                                                                           |              | Р         | Maths                                                                              | il capitolo       | ې<br>کې (کې A                             | udio/Video Settings    |
| SA Sales Academy-Associat ••                  |                                                                           |              |           |                                                                                    |                   |                                           |                        |
| Ready for Launch - Avay<br>(Guest)            |                                                                           |              |           |                                                                                    |                   | <ul> <li>Francesco Screto</li> </ul>      |                        |
| Avaya International SE S                      |                                                                           |              |           | Share                                                                              |                   | fscreto@avaya.com (Admin,<br>Paolo Galizi |                        |
| VTL-UC-APAC                                   |                                                                           |              |           |                                                                                    | !6 <b>&gt;</b>    | After selecti                             | ing the file click     |
| DIRECT MESSAGES                               |                                                                           |              |           | A\/A\/A                                                                            |                   | Share                                     | ing the me chek        |
| Francesca Aiudi                               |                                                                           |              |           | АУАУА                                                                              |                   | onare                                     |                        |
| Anna Banfi                                    |                                                                           |              |           |                                                                                    |                   |                                           |                        |
| Leonardo Pagnoncelli                          |                                                                           |              |           | Casi di utilizzo della                                                             |                   |                                           |                        |
| Patrizio Di Carlo                             |                                                                           |              |           | collaborazione video per<br>il miglioramento della<br>produttività e dei risultati | 12:40             |                                           |                        |
| Giovanni Salvo<br>giovanni.salvo@fioresrl.com |                                                                           |              |           | productivita e del ristatuda                                                       |                   |                                           |                        |
| Danilo Achilli                                |                                                                           |              |           |                                                                                    |                   |                                           |                        |
| Devis Amadio                                  | Share something                                                           |              |           |                                                                                    | 0 <del>&gt;</del> | Click                                     | chere to attach a file |

#### Private messages to a member of the class

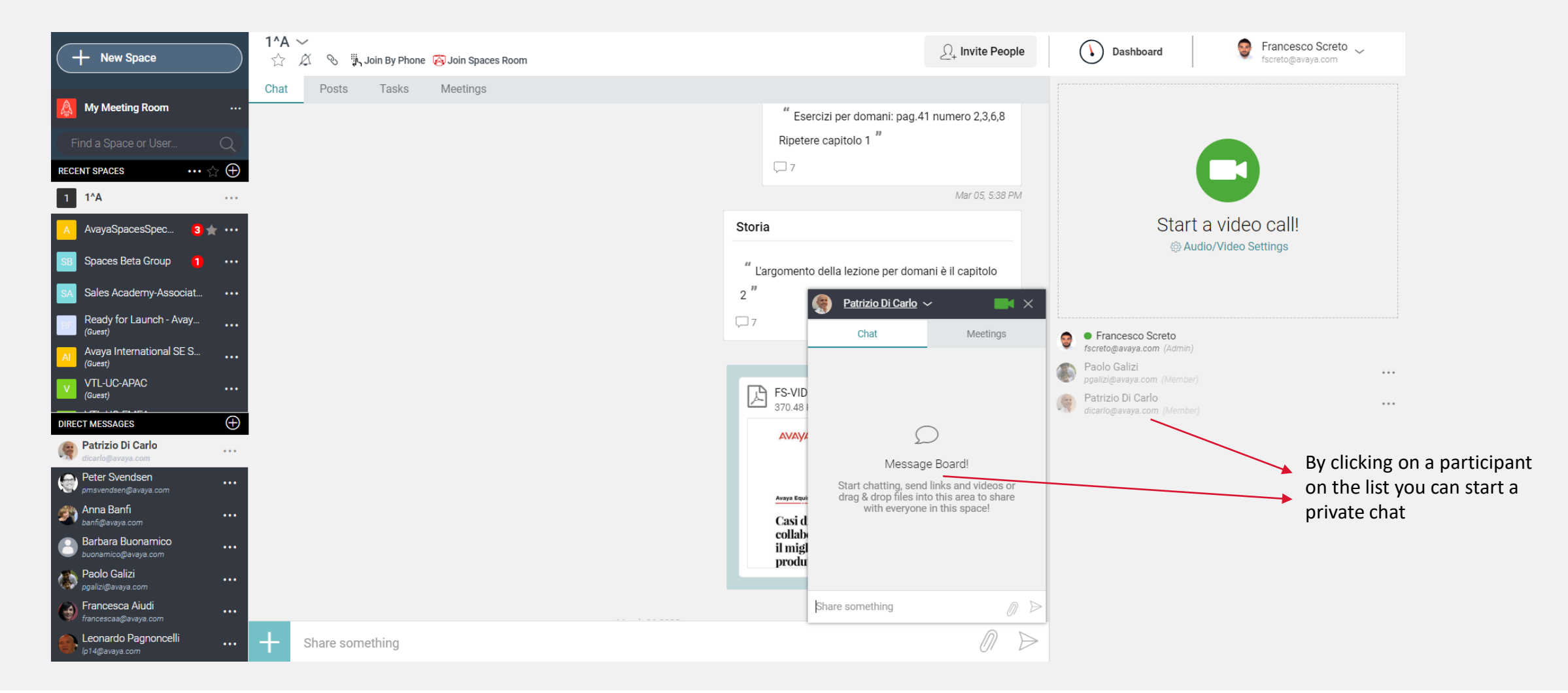

## **Creating Post**

It is possible to create posts in the class dedicated to specific subjects or other topics. These posts can be updated everytime with contents of the lessons etc.

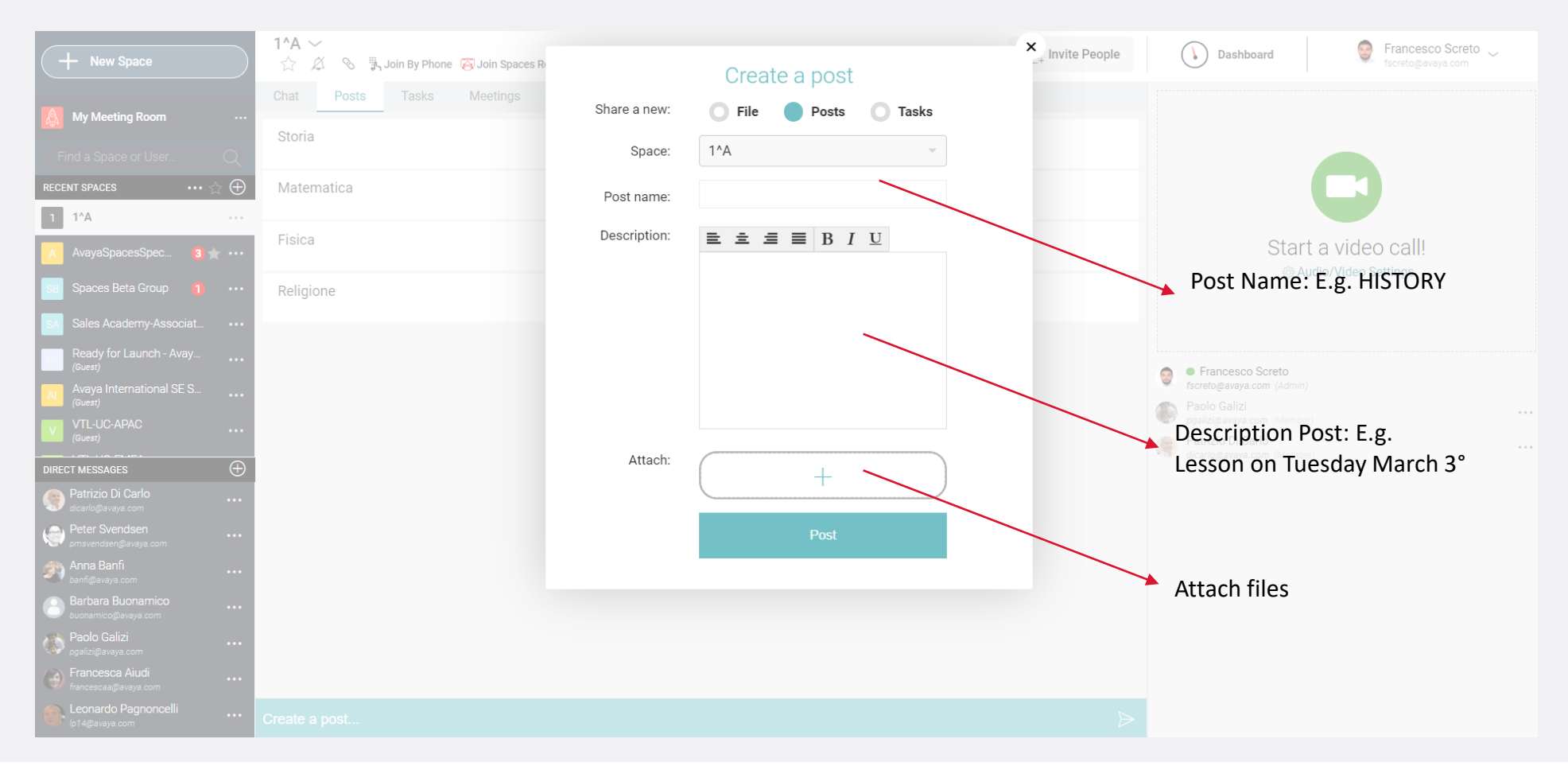

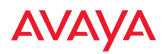

### **Creating Post - EXAMPLE**

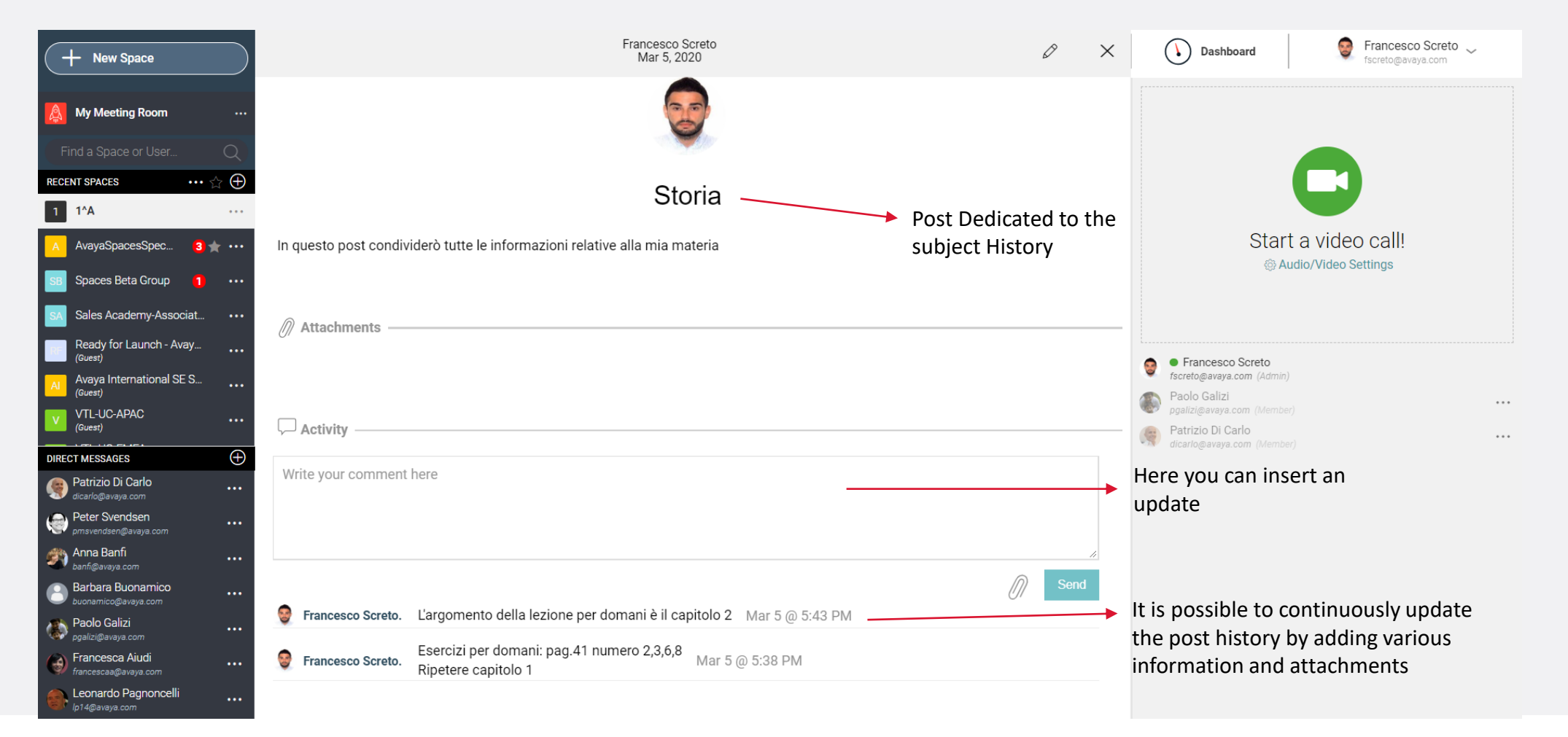

## **Creating Activities - EXAMPLE**

It is possible to create activities and assign some students in particular. E.g. Maths questioning assigned to Mark for 13<sup>th</sup> March 2020.

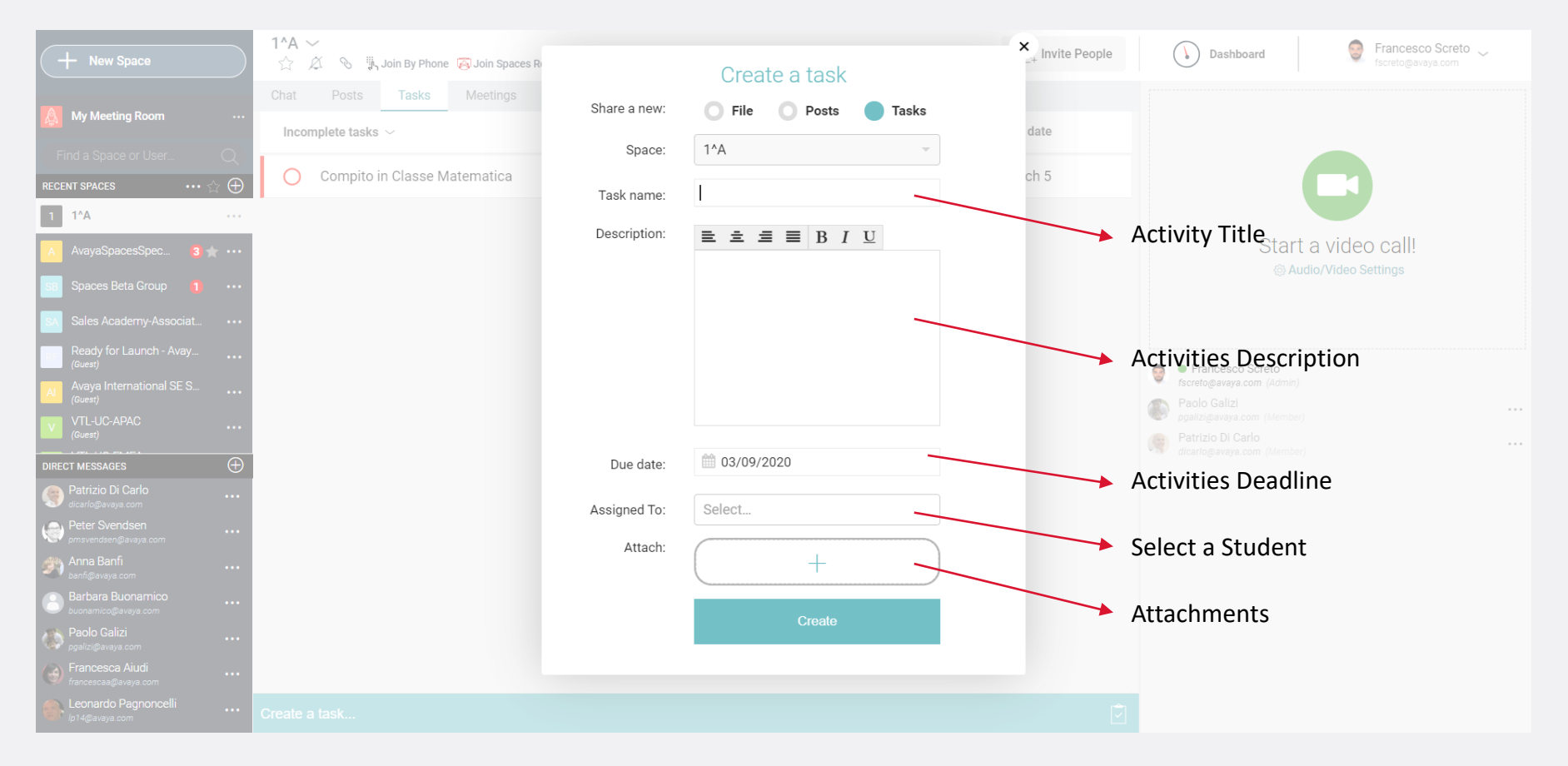

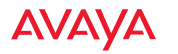

#### **Video Class - simple and effective!**

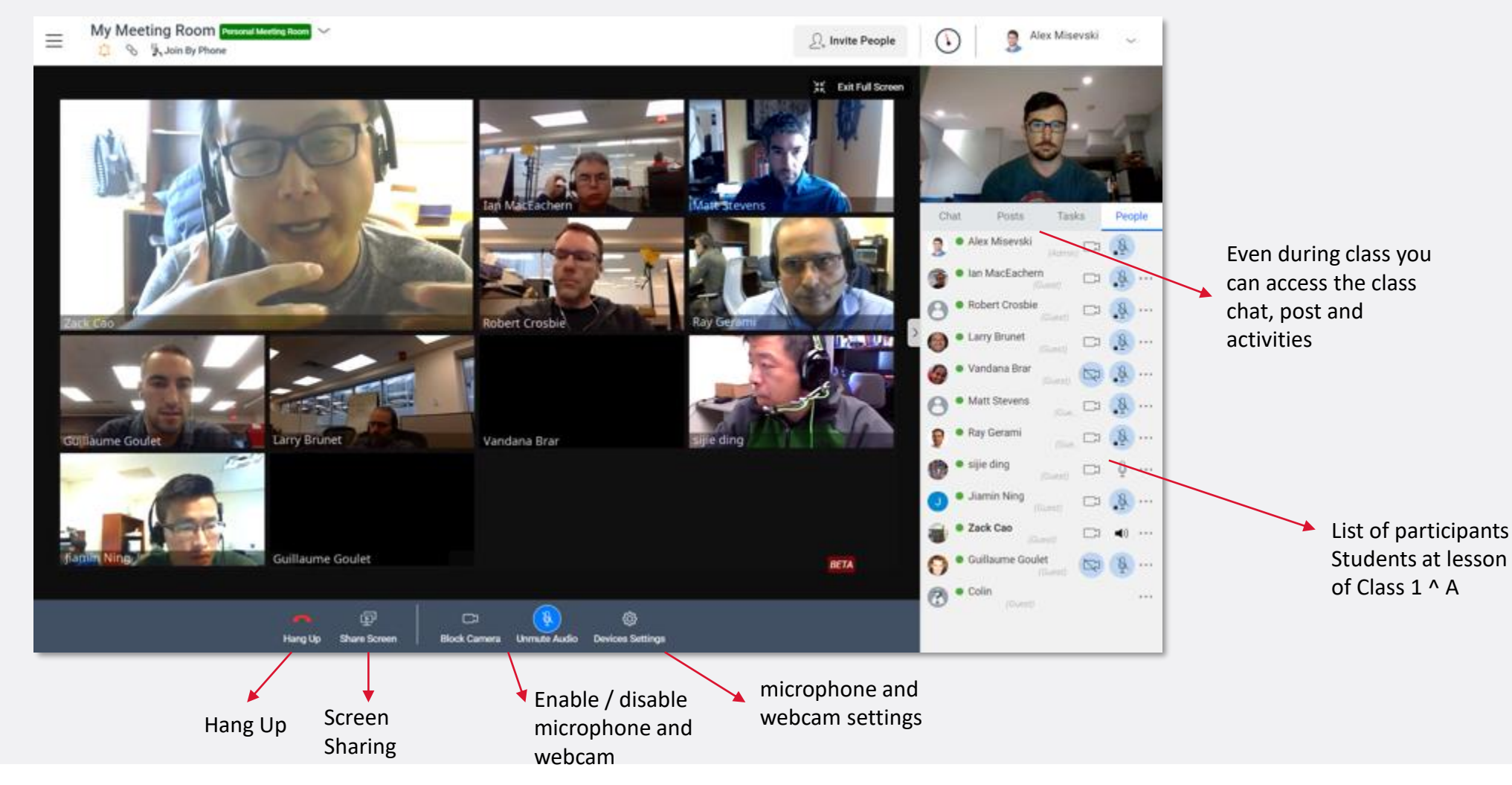

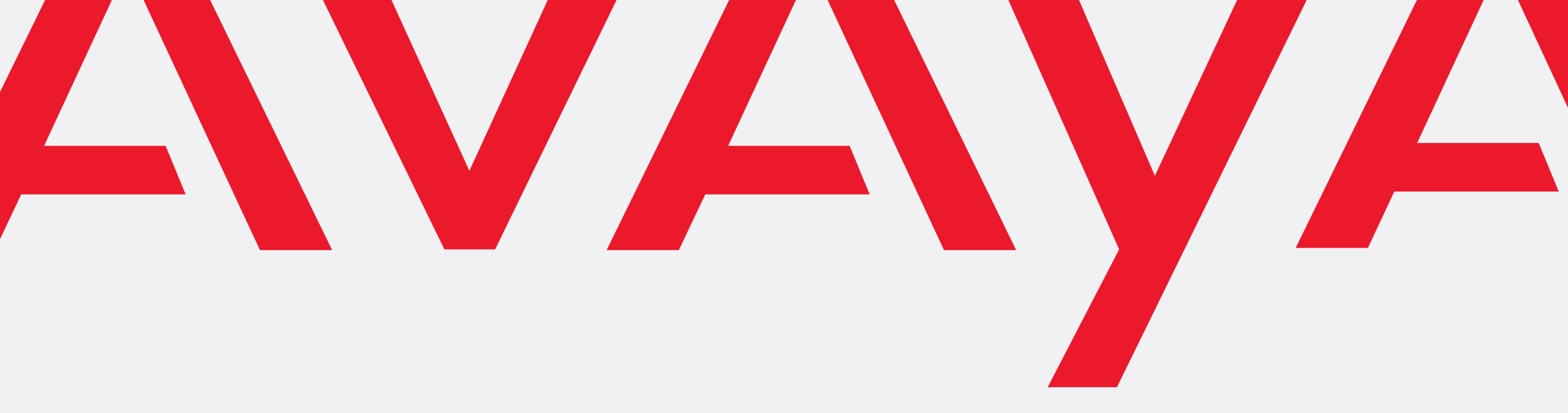

For support or more information please contact:

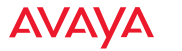